# 1 Öffnen

## 2 Einsetzen die SIM-Karte und schließen

#### **3** Aufladen

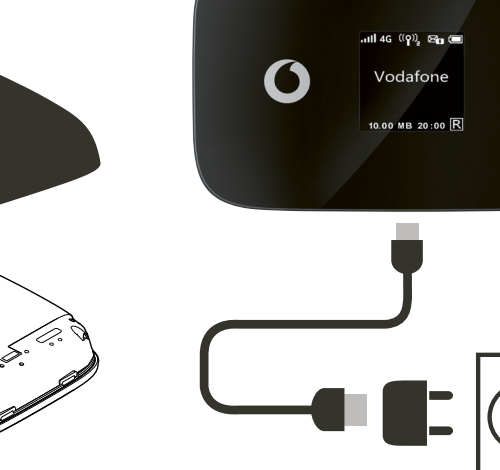

Hinweis: Sie können auch den USB-Anschluss Ihres Rechners verwenden.

0

**Immer gut verbunden** Vodafone Mobile Wi-Fi R226

> **Vodafone** Power to you

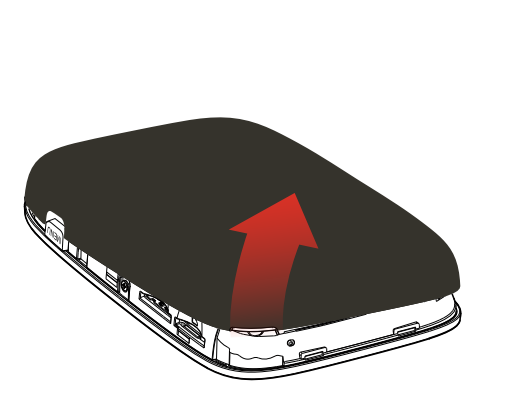

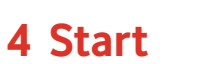

## 5 Verbindung

Ihr Vodafone Mobile Wi-Fi Netzwerkname und Passwort.

SSID Aufkleber geht hier

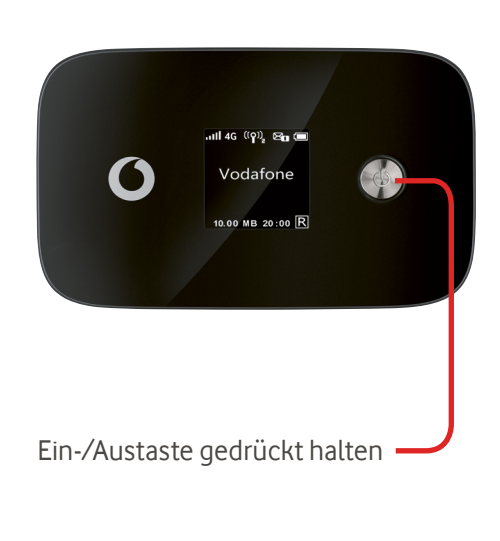

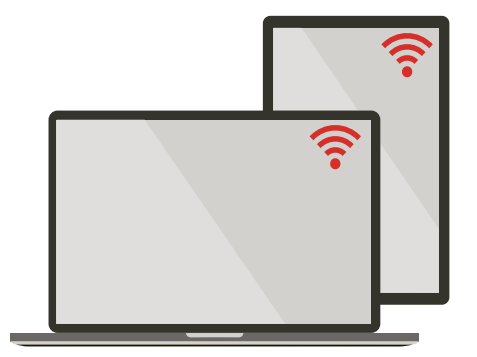

(microSD -Karte optional)

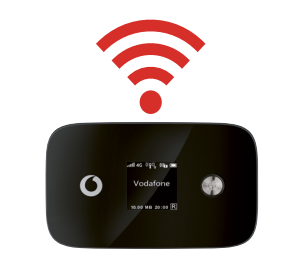

Wählen Sie in Ihren Rechner-, Smartphone- oder Tablet-Einstellungen die Option "WLAN" oder "Wi-Fi" und dann den Namen Ihres mobilen WLAN-Netzwerks.

Geben Sie das Passwort ein, um die Verbindung herzustellen und die Internet-App zu öffnen.

Sobald Sie sich im Netzwerk anmelden, können Sie gebeten werden, Ihre SIM zu aktivieren. Sollten Sie gebeten werden, Ihre SIM-Karte zu entsperren, gehen Sie zu http://vodafonemobile.wifi und geben Sie die PIN für Ihre SIM-Karte ein.

Auf der Rückseite finden Sie weitere Informationen zu Ihrem Vodafone Mobile Wi-Fi Service.

#### **Die Internet-App**

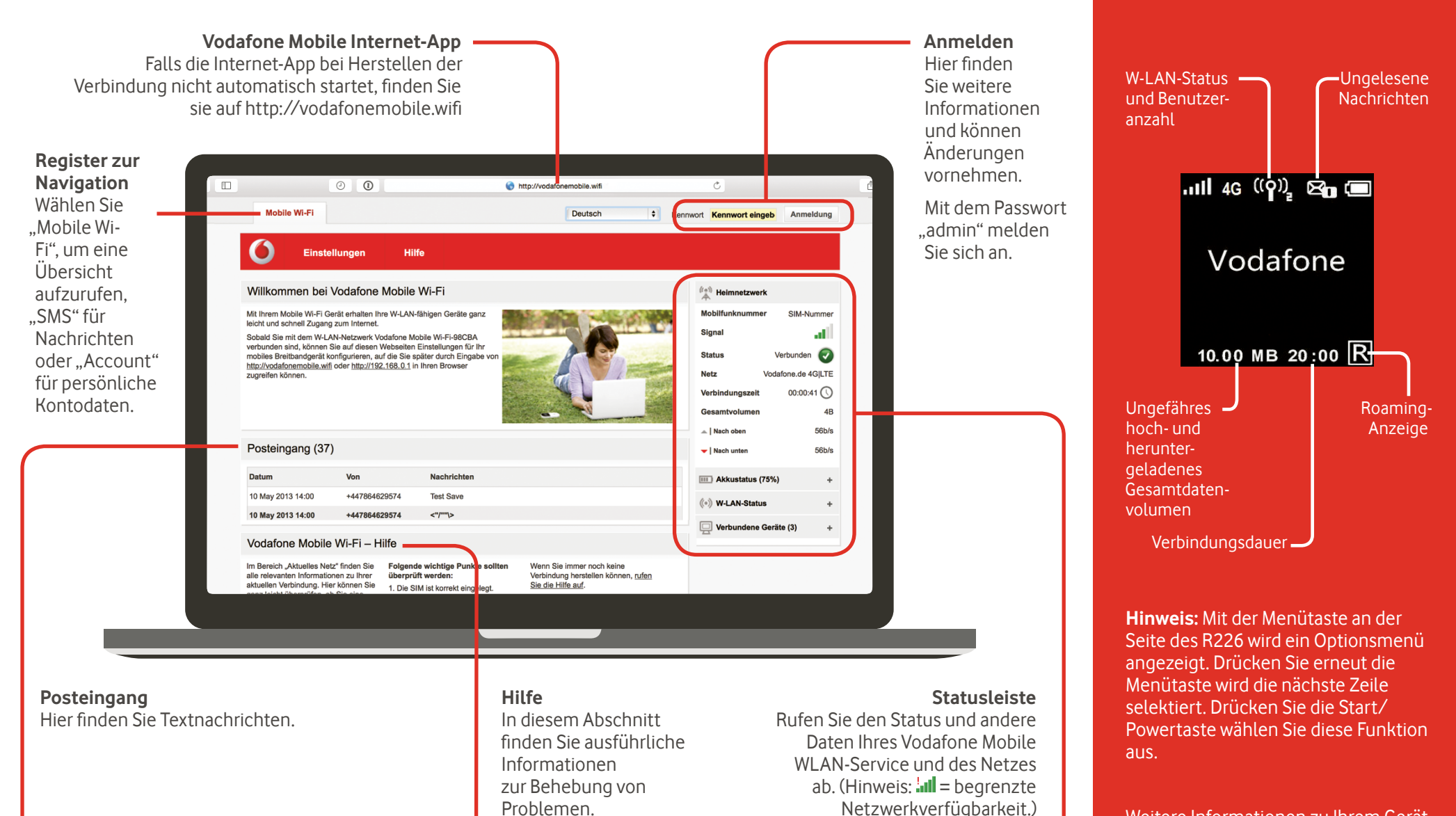

# Überwachungs-App herunterladen

Mit der Vodafone Mobile Wi-Fi Überwachungs-App können Sie Ihr Netzwerk schnell und mühelos von Ihrem Smartphone oder Tablet aus überwachen.

Einfach die App aus dem App-Store Ihres Geräts herunterladen oder den entsprechenden QR-Code hier einscannen, um zum App-Store zu gelangen.

iOS (iPhone oder iPad)

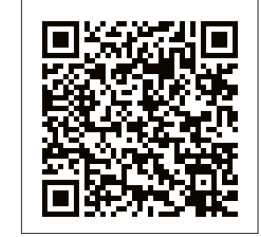

Android (Smartphone oder Tablet)

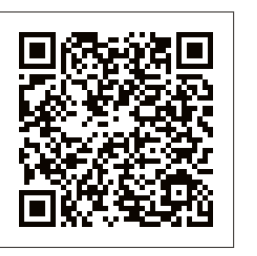

#### Anzeigedarstellung

Der Begriff "Mobile Broadband" und das Vogeldesign sind ein Markenzeichen von dband GSMC Limited.

© Vodafone Group 2015. Vodafone und die Vodafone-Logos sind Marken der Vodafone Group. Andere in diesem Dokument verwendete Produkt- und Firmennamen können Marken der jeweiligen Eigentümer sein.

Weitere Informationen zu Ihrem Gerät finden Sie auf vodafone.com/R226.